### Webビューの作成方法

Web ビューとは、IPアドレスが存在しているページ(htmlファイル)を 表示する機能です。

Web ビューの作成をする場合、以下の手順で行ってください。

\*Webページの設定 / 変更。

\*指定した条件による、Webページの切替。(条件により指定の IP アドレスへ移動する)

< 例: Web ページ >

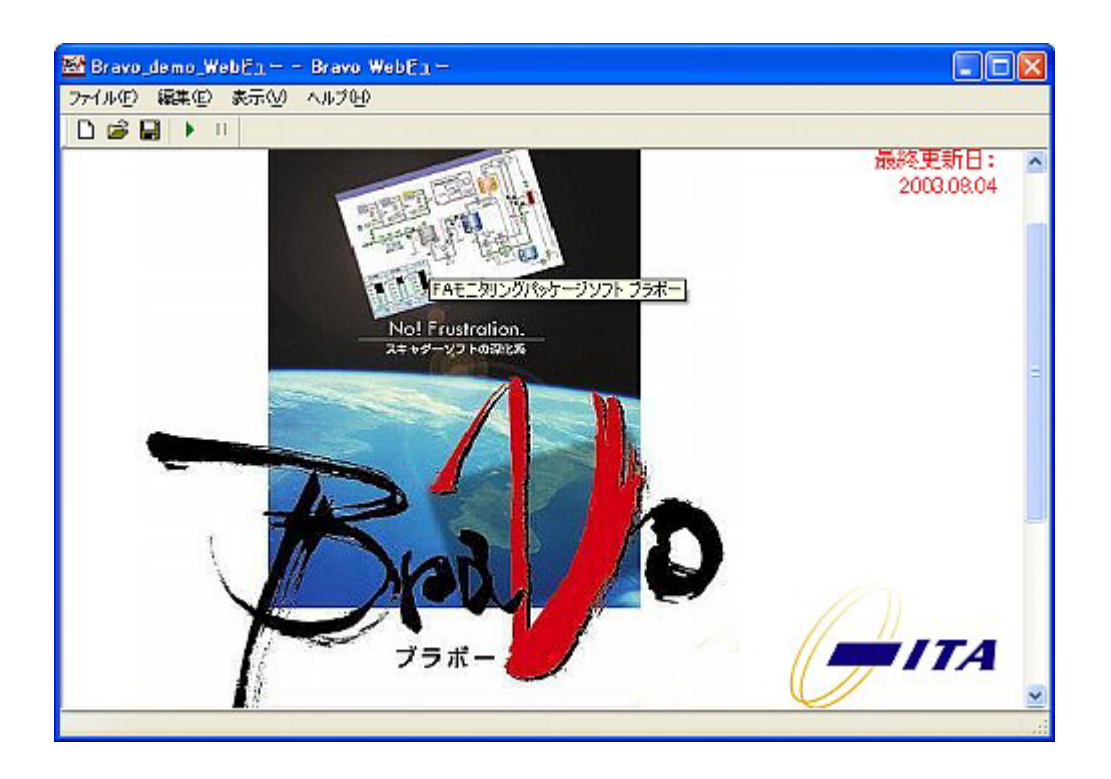

手順1.アドレスの設定 (Webページのアドレス設定/変更)

手順2.移動条件の設定 (指定条件による、"アドレスの移動")

Web ビューの作成手順

B

1.Web ビューを作成するには、「Web ビュー」のアプリケーションを立ち上げます。 デスクトップにある、Bravoのフォルダをダブルクリックし、

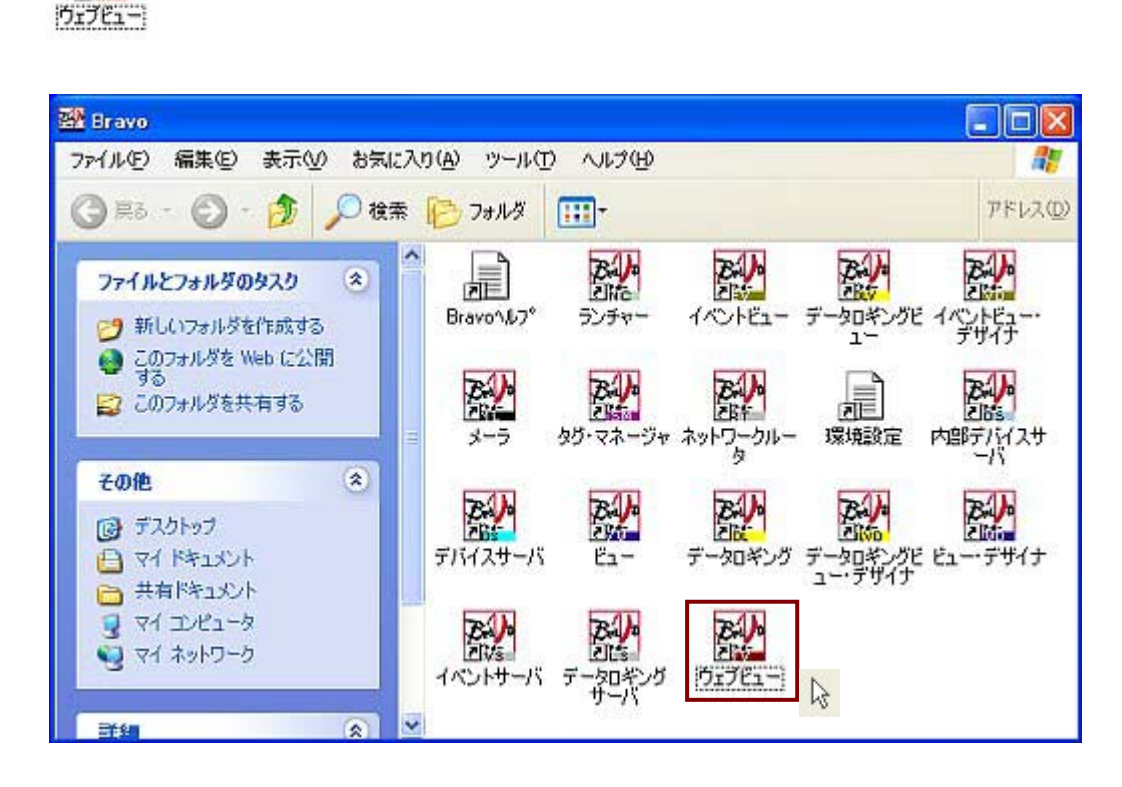

「Web ビュー」: アプリケーションの立ち上げ完了。

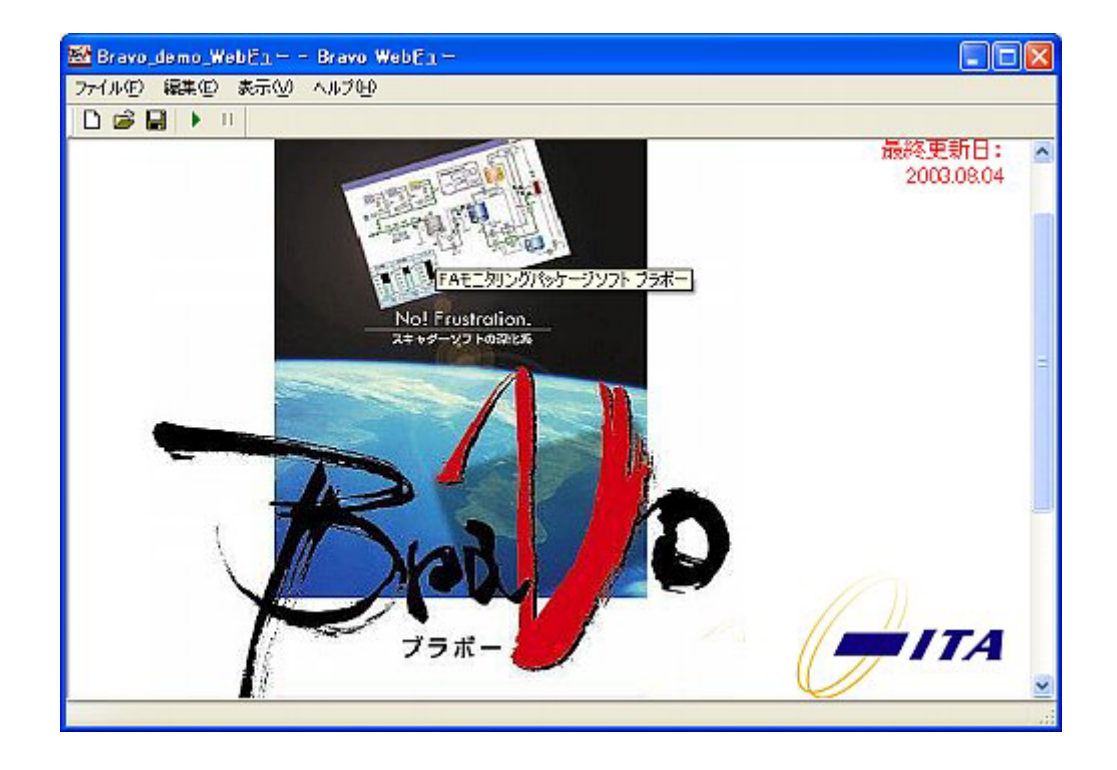

#### 1.アドレスの設定 (Webページのアドレス設定 / 変更)

1.Webページのアドレスを設定します。

ウィンドウが表示されます。

"ホーム:"に、切替先 Web ページのアドレスを入力します。

"移動条件"は、 <sup>●</sup> 条件によるアドレスの移動は無効</sub>を選択し、 **● ○** をクリックします。 ● (実行)すると、指定のアドレスが割付られている Web ページへ切替ります。

| アドレスの設定<br>★=/-: Wolfwww.eite.co.iol | X        | 1.アドレスを入力します。  |
|--------------------------------------|----------|----------------|
| 移動条件                                 |          |                |
| ○条件により指定アドレスに移動                      | 173      | 2. 💽 をクリックします。 |
| 条件                                   | 7512     |                |
|                                      |          |                |
| 条件:                                  | ] 追加 変更  |                |
| 7502:                                |          |                |
| ○条件の内容(URLテキスト)に利                    | B動する     |                |
| 条件:                                  |          |                |
| 移動更新問語: 1. 1. 秒                      |          |                |
|                                      | OK キャンセル |                |

# 2.移動条件の設定 (指定条件による、"アドレスの移動")

編集(E) メニューの「アドレス設定」をクリックします。アドレス設定の

#### ウィンドウが表示されます。

● 条件にい指定アドレスに移動する をクリックします。"条件"、"アドレス"の設定をします。
 ● ぐ をクリックし、 ● (実行)します。条件成立時、指定アドレス先へ
 切替ります。また、条件不成立時は、"ホーム"で設定されている
 アドレス先へ切替ります。

ここでは、" 条件 ": #0.b==1 (Bravo 内部デバイス ) が成立時、" アドレス ": http://www.g-ita.co.jp/nd の Web ページに、移動するように設定します。

ビューの、「Web ページ切替」スイッチで切替ます。

| アドレスの設定                                                                       |               |
|-------------------------------------------------------------------------------|---------------|
| 水ーム: http://www.g-ita.co.jp/                                                  |               |
| 移動条件<br>○条件によるアドレスの移動は無効<br>○ 名 (m/c) (m/m/m/m/m/m/m/m/m/m/m/m/m/m/m/m/m/m/m/ | 設定された内容が表示さ   |
| ・ 余件により指定 アドレスに移動する   条件 アドレス                                                 | れます。          |
| #0.b == 1 http://www.g-ta.co.jp/nd                                            |               |
| 条件: #0.b == 1 遍加                                                              | 1 . 条件を入力します。 |
| アドレス: http://www.g-ita.co.jp/nd 1 ↓ 削算                                        |               |
| ○条件の内容(URLテキスト)に移動する                                                          | 2.アドレスを入力します。 |
| ***** () わ                                                                    |               |
| OK         ギャンセル                                                              |               |

"IP アドレス"を取得している、カメラ・パソコンへの切替も可能です。

# 接続方法

シーケンサ:パソコン、1:1の接続
 (シーケンサとパソコン間:シリアル接続、Ether接続\*「Bravoで作画する」参照

<シリアル接続>

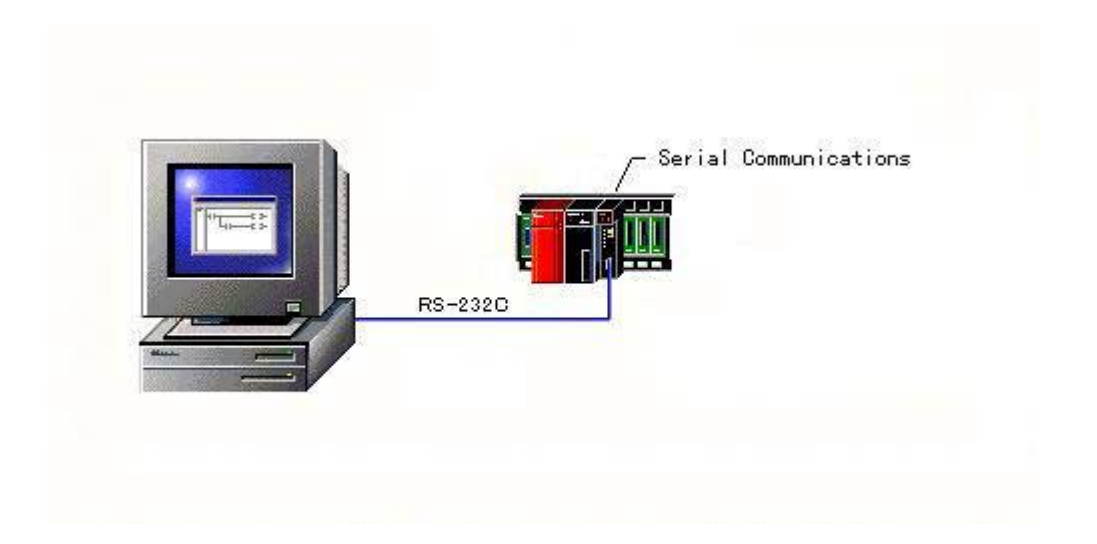

< E t h e r 接続 >

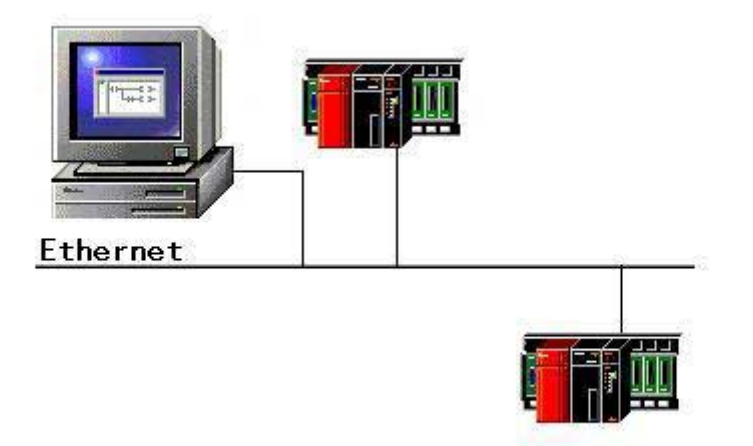

### 2.シーケンサ:パソコン、1:nの接続

(シーケンサとパソコン間:シリアル接続、Ether接続) \*本編参照

<Ethernet>

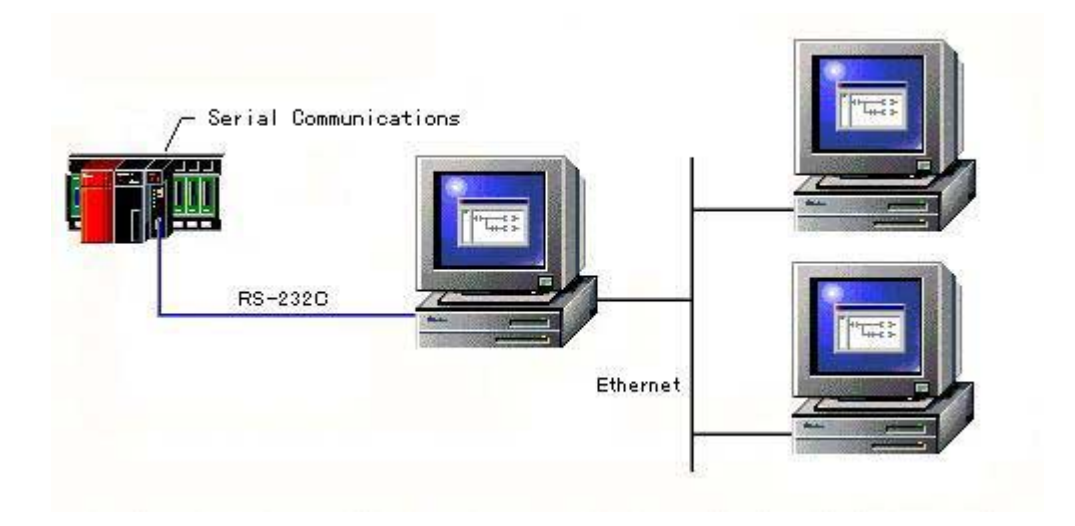

#### <Internet>

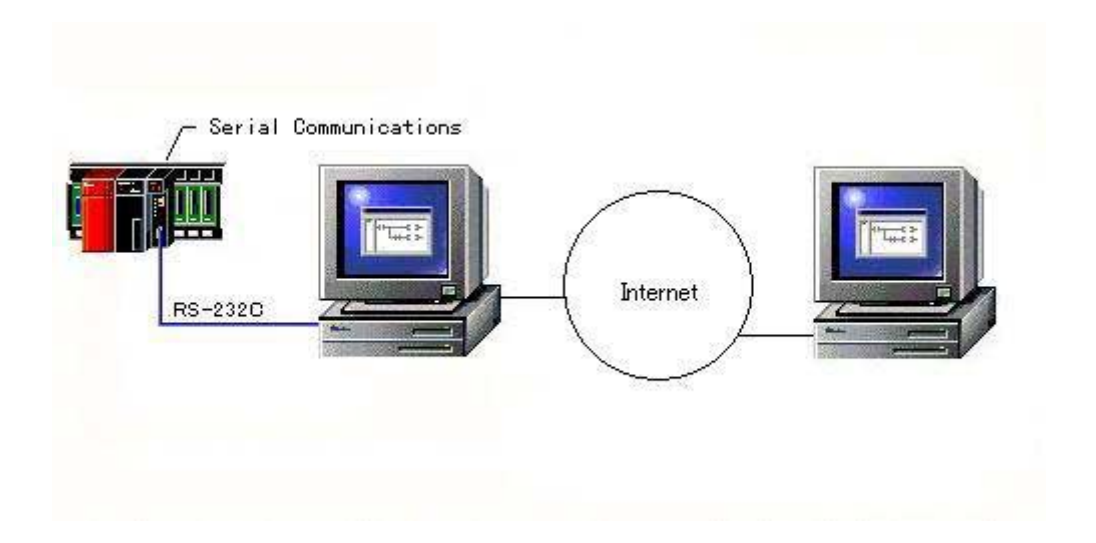

1.Bravo 稼動中パソコンが1台の場合(シーケンサ:パソコン、1:1)

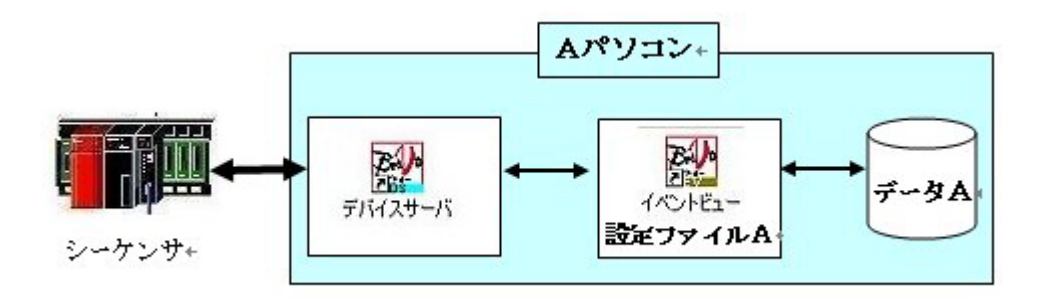

2. Bravo 稼動中パソコンが、Internet (WAN) 経由、または Ethernet (LAN) 経由で、複数通信して いる場合(シーケンサ:パソコン、1:n)

#### a.Bravo稼動中パソコンが、データの共有化を図る方法 [推奨]

"A パソコン"の「デバイスサーバ」とシーケンサが通信している場合、"A パソコン"のホームディレクトリにある、 イベントの"設定ファイル(条件)A"と"データA"は、「イベントサーバ」を実行することにより、Internet 経由 (または Ethernet 経由)で、"Bパソコン"の"イベントビュー"に取り込み、モニタリングすることができます。 この方法は、恒にパソコンの"データA"をみることとなり、"Aパソコン"と"Bパソコン"のデータ内容は 一致します。従って、データの共有化がはかれます。さらに、Bパソコンが常時稼動していない場合でも、 "Bパソコン"立上時に"Aパソコン"の"データA"を読み取るため、非稼動時のデータをすいあげることが可能 です。" B パソコン " の「イベントビュー」では、" リモートモードの設定 " で、シーケンサと通信している "Aパソコン"の"IPアドレス"と"設定ファイル"の指定をします。

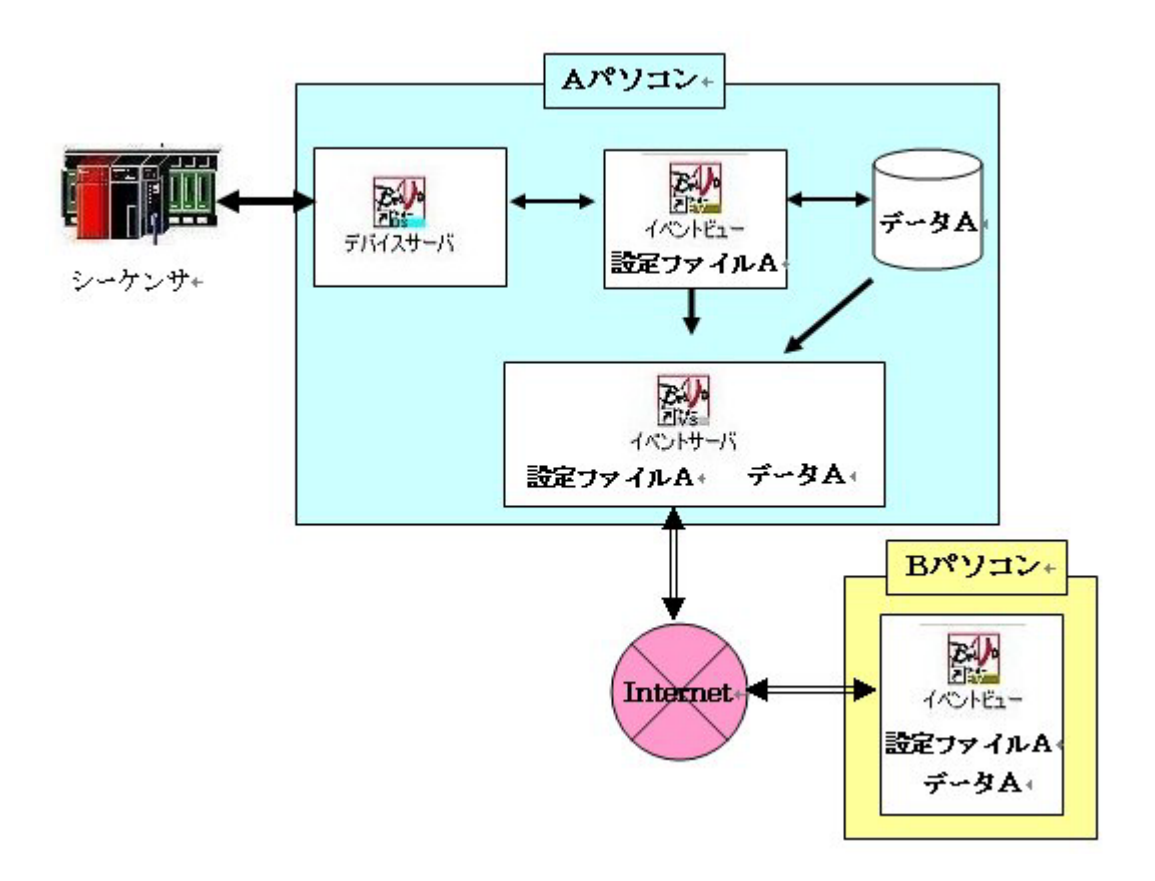

#### b. Bravo 稼動中パソコンが、各々データを取得する方法

"A パソコン " の「デバイスサーバ」とシーケンサが通信している場合、" B パソコン " の「イベントビュー」が Internet 経由 ( または Ethernet 経由 ) で、" A パソコン " の「デバイスサーバ」と通信し、" B パソコン " のホームディレクトリ にデータを蓄積します。

この方法は、常時デバイスを監視する必要があります。従ってデータ取得のタイミングがずれることがあり、"データA "と"データB "の内容は必ずしも一致しません。

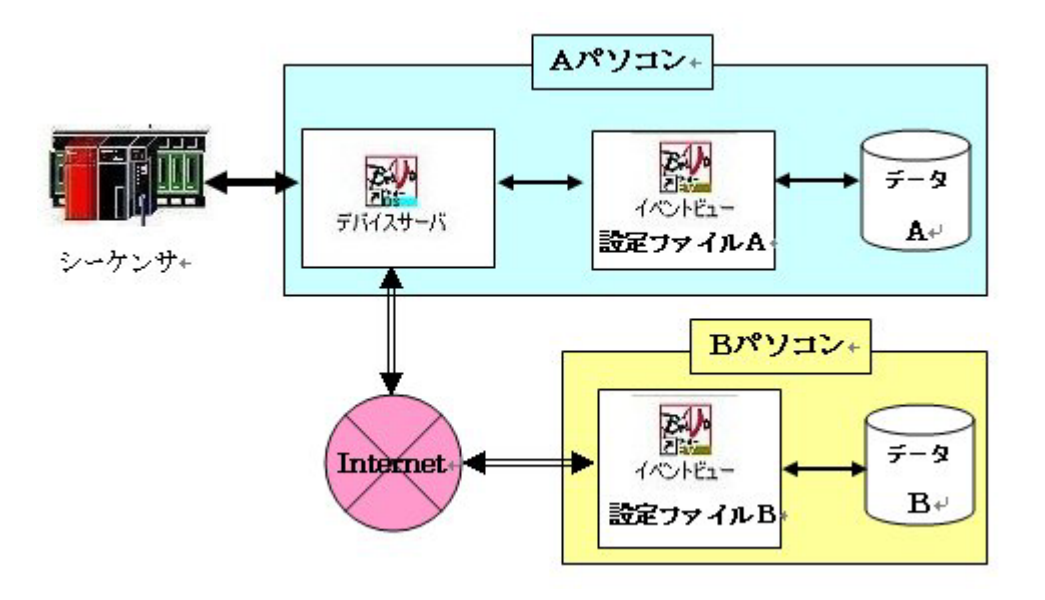

### イベントビュー/データロガービューのリモートモード接続方法

イベントビュー、リモートモード接続方法。(データロガービューも同様の手順です。)
\*設定前に、接続先 Bravo の"イベントサーバ"(データロギングサーバ)の実行を確認してください\*
1.「イベントビュー」のアプリケーションを立ち上げます。

- 2.「イベントビュー」の<sup>ファイル(E)</sup>をクリックし、<sup>リモートモードへ移行団</sup>をクリックすると、
  - リモートモードへ切替ります。キャプションテキストが、 <sup>図 Brayo</sup> イベント Dモート] に変わります。

| 77 | マイル(E)                                                               |             |
|----|----------------------------------------------------------------------|-------------|
| 2  | 間く Ctrl+O(2)<br>ログファイルを開く(1)                                         |             |
|    | 実行(R)<br>式とデバイスのチェック(E)                                              |             |
|    | 1_DキワロがラムキーギBravo」デモ画面3<br>2_Bravo」デモ画面3<br>3_Dキリロがラムキmizuno¥SCF¥SCF |             |
|    | 4 D¥Bravo_demo_EV<br>§ Bravo_demo_EV                                 | ここをクリックします。 |
|    | リモートモードへ移行(位)                                                        |             |
|    | デザイン(D)<br>アブリケーションの終了(S)                                            |             |

3. リモートモードの接続先の指定・設定ファイルの選択をします。

再度、 ファイル(L) をクリックし <sup>接続の設定(L)</sup> をクリックすると、"接続先の設定" ダイアログボックスが開きます。ここで、接続先のアドレス(IPアドレス)を入力します。 OK をクリックし決定すると、次に、"リモート接続の設定" ダイアログボックスが 開きます。ここでは、接続先のホームディレクトリにある、イベント設定ファイルが表示されて います。読み込む設定ファイルを選択し、更新間隔も秒単位で入力すると、 OK を

| ク | IJ | ッ | ク | し、 | 決定 | しま | す |  |
|---|----|---|---|----|----|----|---|--|
|---|----|---|---|----|----|----|---|--|

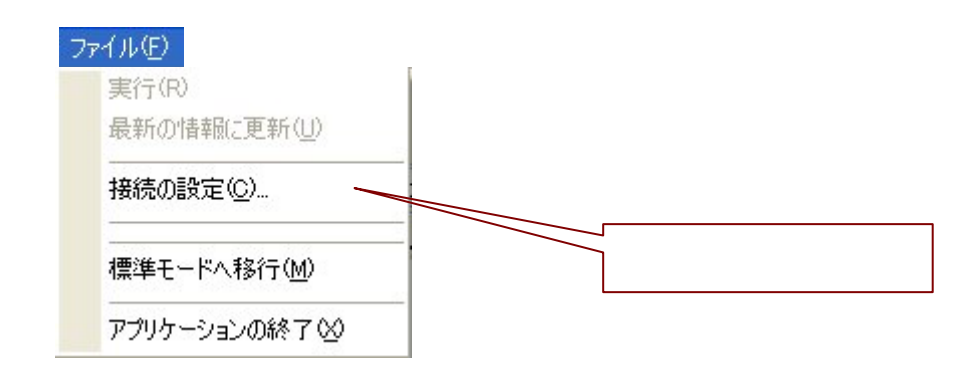

"接続先の設定"ダイアログボックス

| アドレス(IP アドレス) |
|---------------|
| す。一度入力されている   |
| 、 🔽 をクリックすると  |
| す。            |
|               |
|               |

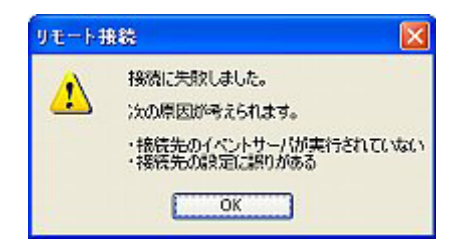

"リモート接続の設定" ダイアログボックス

| リモート接続の | )設定  |          |     | " 接続先のアドレス " で入力した  |
|---------|------|----------|-----|---------------------|
|         |      |          |     | アドレスが表示されています。      |
| 接続先     |      |          |     | また、ここでも「接続先」を       |
| 設定ファイル: |      |          |     | クリックすると、アドレスの入      |
|         |      |          |     | 力・変更ができます。          |
|         |      |          | _// |                     |
| 更新間隔:   | 10 秒 |          |     | 接続先のホームディレクトリにあ     |
|         |      |          |     | る、" 設定ファイル " が表示されま |
|         |      | OK キャンセル |     | す。                  |

- 4.イベントビューを"実行"します。
- 5.リモートモードを解除する場合は、再度、ファイル(E) をクリックし <sup>標準モードへ移行(M)</sup>を

クリックします。

| ѓ́́́́́́́́́́́́́́́́́́́́́́́́́́́́́́́́́́́ |             |
|--------------------------------------|-------------|
| 実行(R)<br>最新の情報に更新(1)                 |             |
| 接続の設定(C)                             |             |
| 標準モードへ移行( <u>M</u> )                 | ここをクリックします。 |
| アプリケーションの終了公                         |             |

### ビュー 拡張オブジェクトの作成

拡張オブジェクトとは、"イベントビュー"、"データロギングビュー"、"Web ビュー"を ビューデザイナーに取り込み、ビュー画面で表示する機能です。

拡張オブジェクトの作成をする場合.以下の手順で行ってください。

| Srave demo VWD3 - Brave E1<br>(ルD) ページ(*) 表示(*) へいざ(#)<br>Run   <mark>2 ページ ♥</mark>                                                                                                 |                                                                                                    |   |
|----------------------------------------------------------------------------------------------------|----------------------------------------------------------------------------------------------------|---|
| イベント日時 イベント 状態 発生日時 復帰日町<br>(1975) 《三行》 (西始》) 8 71458                                                                                                    | 遠隔監視ソリューション                                                                                                    |   |
| ッ<br>100 100                                                                                                    | Not Fruitretion.<br>スト・イーンフレイント<br>に<br>植レベル                                                                                                    | 2 |
|                                                                                                    | 12:43:15 0 0                                                                                                    |   |
| <sup>→</sup> <sup>60</sup> <sup>→</sup> <sup>60</sup>                                                                                                    | 12:43:20 0 0                                                                                                    | _ |
| 3 N N                                                                                                    | 12:43:25 D 0                                                                                                    | - |
|                                                                                                    |                                                                                                    |   |
|                                                                                                    | 12:43:30 0 0                                                                                                    | Ξ |
| → 20_ → 20_<br>2020_ → 20_                                                                                                    | 12:43:30 0 0<br>12:43:35 0 0                                                                                                    |   |
| → 20_ → 20_<br># -202020_                                                                                                    | 12:43:30 0 0<br>12:43:35 0 0<br>12:43:40 0 0                                                                                                    |   |
| → 20_ → 20_<br># -2020_<br>-60 -60                                                                                                    | 12:43:30 0 0<br>12:43:35 0 0<br>12:43:40 0 0<br>12:43:45 0 0<br>12:43:45 0 0                                                                                                    |   |
| 20_ 20_ 20_ 20_ 20_ 20_ 20_ 20_ 20_ 20_                                                                                                    | 12:43:30     0     0       12:43:35     0     0       12:43:40     0     0       12:43:45     0     0       12:43:50     0     0       12:43:50     0     0                                                                    |   |
| → 20_ → 20_<br>20_ → 20_<br>2020_<br>-6060_<br>-100100_                                                                                                    | 12:43:30     0     0       12:43:35     0     0       12:43:40     0     0       12:43:45     0     0       12:43:50     0     0       12:43:55     0     0       12:44:00     0     0                                         |   |
| $ \begin{array}{c} \overrightarrow{3} & 20 \\ \overrightarrow{3} & 20 \\ -20 \\ -20 \\ -60 \\ -100 \\ -100 \\ 12^{2}42^{2}:05 \\ 12^{2}42^{2}:55 \\ 12^{2}43^{2}:45 \\ \end{array} $ | 12:43:30     0     0       12:43:35     0     0       12:43:40     0     0       12:43:45     0     0       12:43:50     0     0       12:43:55     0     0       12:44:00     0     0                                         |   |
| No     20_     20_       1     20_     20_       -20_     -20_       -20_     -20_       -60_     -60_       -100_     -100_       12:42:05     12:42:55       12:42:55     12:43:45 | 12:43:30       0       0         12:43:35       0       0         12:43:40       0       0         12:43:45       0       0         12:43:50       0       0         12:43:55       0       0         12:44:00       0       0 |   |

手順1.新規ページの作成。(ビューデザイナーを使用します)

手順2.拡張オブジェクトの作成。(ビューデザイナーを使用して1ページ作成します) a.イベントビューを貼り付けます

b.データロギングビュー:トレンドグラフを貼り付けます

: データシートを貼り付けます

c.Webビューを貼り付けます

- 手順3.拡張オブジェクトの表示。(手順2をすることによりビュー画面にイベント ビュー・データロギングビュー・Web ビューが表示されます)
  - \*「Bravo で作画する」の"モニタリング画面を作成する方法"で作成したファイルを元に 拡張オプジェクト"を作成します。

#### 1.新規ページの作成。(ビューデザイナー)

ビューデザイナーを起動し、作成したファイルを開きます。 ビューデザイナーでは、複数のページを作成することができ、 ページ切替(スイッチ操作、キー操作の設定)により、表示できます。 新規ページの作成をするには、 ページ(の) をクリックし、「新規ページ」をクリックします。 ここでは、すでに、「Bravoで作画する」の"モニタリング画面を作成する方法"で、1ページ目に "モニタリング画面"を作成していますので、2ページに"拡張オブジェクトを貼り付けた画面"を作成 します。

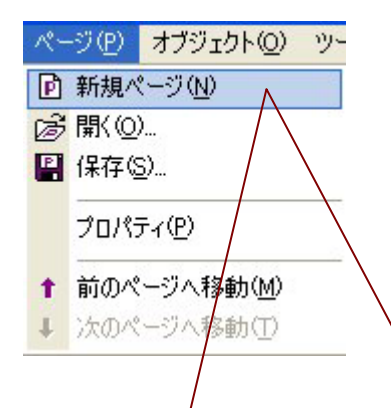

| 🛃 Bravo_demo_VWD     | 8 - Bravo El- | デザイナ                      |              |
|----------------------|---------------|---------------------------|--------------|
| ファイル(1) 編集(1) べ      | ニージ(ピ) オブジェク  | ② ツール(① テスト(① 表示(① ヘルナ(1) |              |
| D 🔊 🖬 🐰 🖻            | BX 60         | ⇒ → D & B + + O & 7       | ◊ / 10 \$ 00 |
|                      | · MS PE       | 月12Pt ・ 小 書 L   ト 単       | 周雨飛品 四計馬     |
| ~                    |               | × 100,                    |              |
| Bravo_demo_VWD3      |               |                           | <u> </u>     |
| ■-□ 1:ページ<br>□ 2:ページ |               |                           |              |
| =70/174              |               | x 8]                      |              |
| ページ                  |               |                           |              |
| パージ名称                | ページ           | -                         |              |
| ページ背景色               |               |                           |              |
|                      |               | -g                        |              |
|                      |               |                           |              |
|                      |               |                           |              |
|                      |               |                           |              |
|                      |               |                           |              |
|                      |               | No.                       |              |
|                      |               |                           | <u> </u>     |

#### 2. 拡張オブジェクトの作成。(ビューデザイナー)

1.「拡張オブジェクト」、モジュールの選択。

オブジェクト②をクリックし、「拡張オブジェクト」で、作成するモジュールを選択し、 画面にモジュールの表示位置・表示サイズを作成します。

ここでは、"1.イベントビュー"、データロギングビューの"2.トレンドグラフ" "3.データシート""4.Webビュー"の4個のモジュールを、それぞれ、次の手順で 作成します。

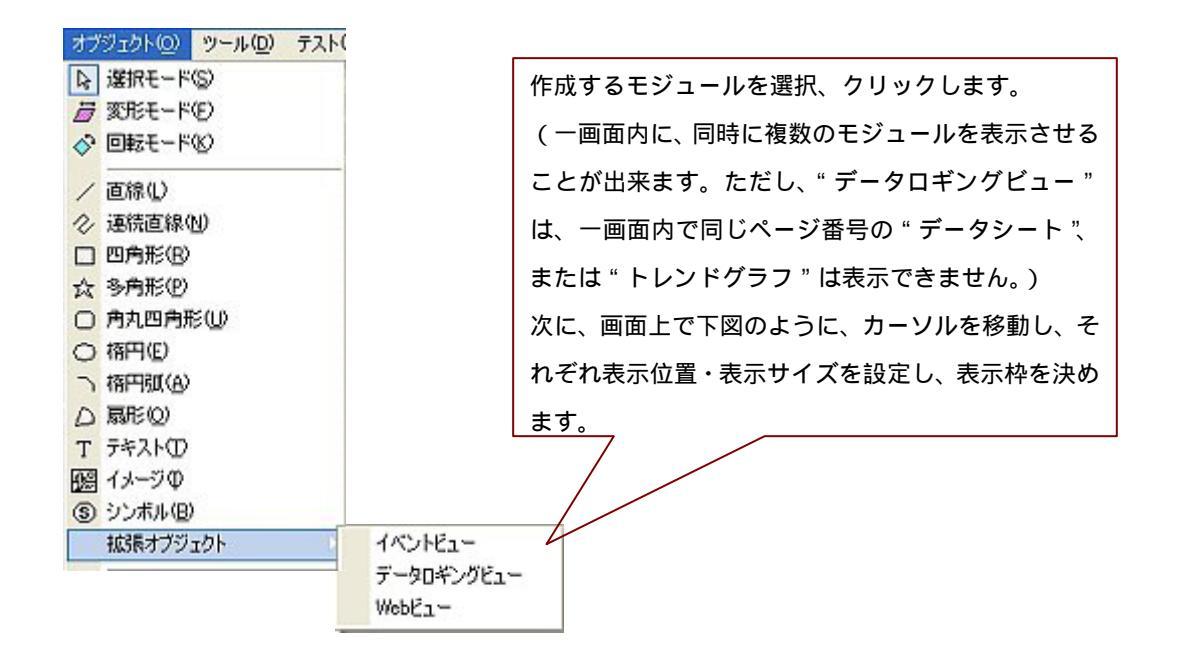

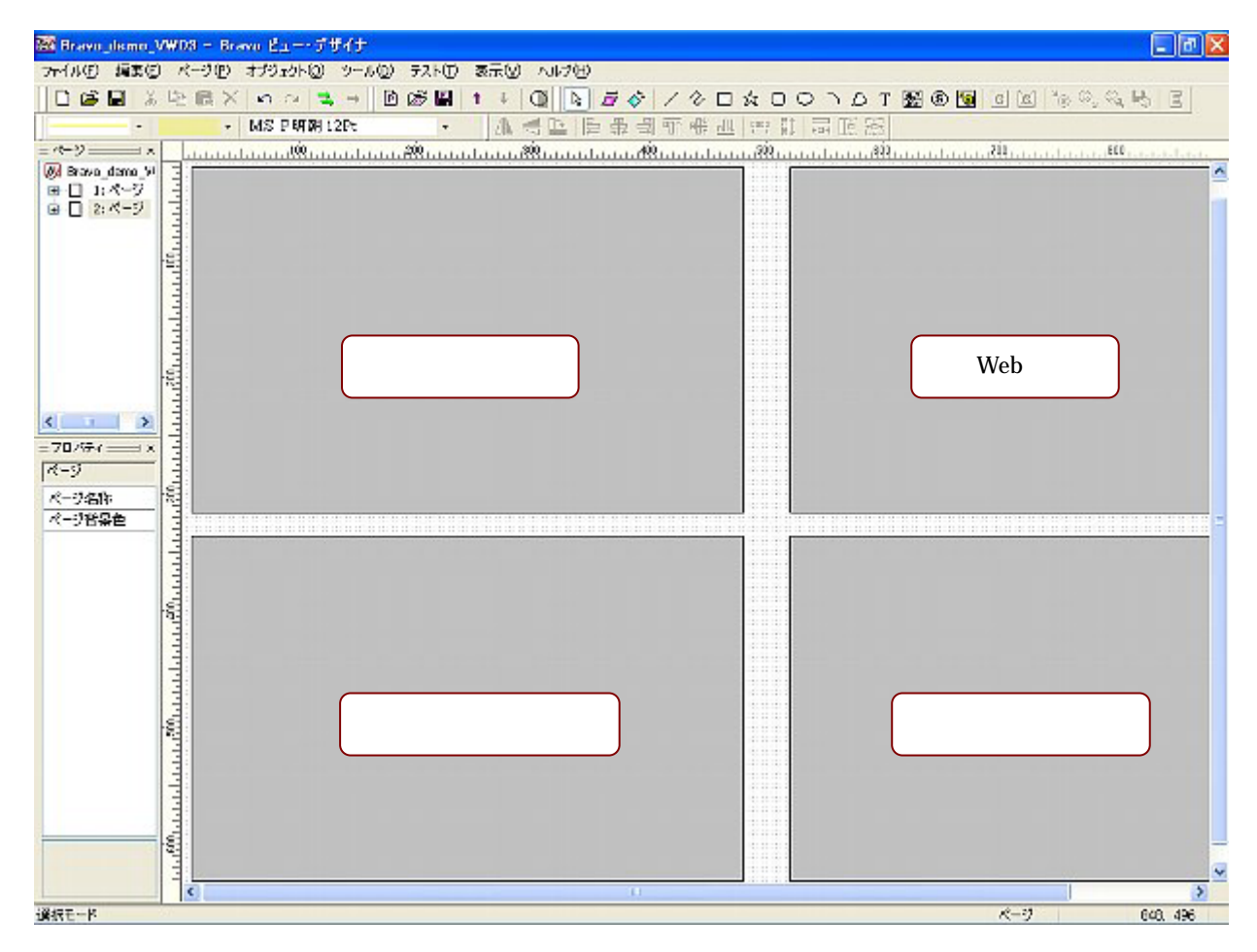

2.「プロパティ」の設定。

表示枠を作成したら、それぞれの「プロパティ」の設定をします。 設定するモジュールを"選択モード"で選択すると、画面左下に、そのモジュールの 「プロパティ」が表示されます。

| 🖼 Bravo_demo_                                                                                                  | VWD3 - Bravo ビュー・デザイナ  |                                        |         |
|----------------------------------------------------------------------------------------------------|------------------------|----------------------------------------|---------|
| ファイル(日) 編集(日                                                                                                   | ) ページ(P) オブジェクト(D) ツーノ | ル(12) テスト(17) 表示(2) ヘルナ(12)            |         |
| 0 🖻 🖬 🐰                                                                                                    | BRXDONSA               | ◎ ● * ↓ ① ト # # ◇ / ◇ □ ☆ □ ○ ⊃ ▷ T ፼( | 3 😼 🛛   |
| · · ·                                                                                                    | • MS P明朝 12Pt          | • 【本書】臣兼司所張即四封局形況                      |         |
| - 1-9                                                                                                    | ×                      | ×                                      | L L L L |
| <ul> <li>Ø Brove_demo_W</li> <li>□ □ 1: ページ</li> <li>□ □ 2: ページ</li> <li>□ 1: ページ</li> <li>□ 1: ページ</li> </ul> | vo3<br>グジェクト[イベントビュー]  |                                        |         |
| =70/174                                                                                                    |                        | x 8                                    |         |
| 1は張オブジェクト[イイ                                                                                                   | ONE-1                  |                                        |         |
| (位置(X)                                                                                                    | 8                      | 1.イベントビュー                              |         |
| 位置(Y)                                                                                                    | 8                      |                                        | - 1 -   |
| 表示更新開稿(秒)                                                                                                    | 2 1                    |                                        |         |
| 表示オプション                                                                                                    | 無効                     |                                        |         |
| モジュール                                                                                                    | イベントビュー                |                                        |         |
| オプション                                                                                                    |                        |                                        |         |
| 動作                                                                                                    | ビュー実行時に起動、中町時に終了       |                                        |         |
|                                                                                                    | Λ                      |                                        |         |
|                                                                                                    |                        |                                        |         |
| 選択モード                                                                                                    |                        | ページ                                    |         |
|                                                                                                    |                        |                                        |         |
| 288+                                                                                                    | <br>□」たエジューリの「プ        |                                        |         |
| - 送加                                                                                                    | べしにモシュールの・ノ            |                                        |         |

・1、イベントビュー:

a <u>モシュール</u>:作成するモジュールの選択 / 変更をします。

ここでは、表示枠の作成時に、それぞれ選択されているので、設定の必要はありません。

| モジュール | イベントビュー               | *                 |
|-------|-----------------------|-------------------|
|       | イベントビュー<br>データロダングビュー |                   |
|       | WebE1-                | ── ●をクリックし、選択します。 |
|       |                       |                   |

b. オプション: では、作成するモジュールの "表示オプション"または "設定ファイル"の選択をします。

*オプション*の … をクリックすると、「モジュールのオプション」ダイアログボックス が開きます。<sup>設定…</sup> をクリックし、「オプションの設定」ダイアログボックスを開きます。

| モジュールのオブション 🛛 🔀                                |                   |
|------------------------------------------------|-------------------|
| オプション文字列:                                      |                   |
| 設定                                             | 」ここをクリックします。<br>¬ |
| オプション文字列は、オプションの設定をすることにより<br>Bravoが自動的に設定します。 |                   |
| OK (*ャンセル)                                     | オプションの設定後、表示されます。 |
|                                                |                   |

"表示オプション"、「メニューを表示する」に▼マークを入れると、ウインドウにメニューバーが 表示されます。メニューを表示させると、設定ファイルを、「ビューの画面上」で、開くことができ ます。または、"標準モード"の設定ファイル名に入力します。

ここでは、「Bravo で作画する」で、作成したイベント設定ファイル "demo\_EV1" を開きます。"標準モード"で設定ファイルを選択する場合は、 <sup>参照</sup> から、 "demo\_EV1"ファイルを選択します。

| オブションの設定                                                                                                    |                 |
|----------------------------------------------------------------------------------------------------|-----------------|
| 動作モード<br>④ 標準モード                                                                                                    |                 |
| 設定ファイル名: 参照                                                                                                    | ここをクリックします。     |
| OUE-HE-H<br>地球光ブドレス:                                                                                                    |                 |
| 設定ファイル名:                                                                                                    | リモートモードの設定は、    |
| 核株元のホームフィレクトリにある88年ファイルです。<br>ディレクトリの推定は不要です。<br>更新階層:ね                                                                                                    | 「拡張接続編」を参照ください。 |
| ま示<br>□タイトルバーを表示する<br>マメニューを表示する<br>□サールバー(実行/中部)を表示する<br>□サールバー(グルーフ)を表示する<br>□サールバー(グルーフ)を表示する<br>□サールバー(グルーフ)を表示する<br>○サールバー(グルーフ)を表示する<br>○サールバー(グルーフ)を表示する |                 |
| ここに V を入れます。「ビュー」のイベント画面に"<br>"ファイル"をクリックし、設定ファイルを開きます。                                                                                                    | メニュー " が表示されます。 |
| 7rイル(1) グループ(2) マスク(2) 印刷(2) 表示(2) ヘルプ(2)<br>イベント日時 イベント 状態 発生日<br>9.12 16:31 〈軍行〉 〈開始〉 9.12 16                                                                 | 時 復帰日時<br>131   |
|                                                                                                    |                 |
| <b>K</b>                                                                                                    | 3               |

最後に、 ● ○ × ● をクリックすると、「モジュールのオプション」ダイアログボックス に戻ります。指定したオプションの文字列が入力されています。ここで、 ● ○ × ● を クリックし、決定します。

| モジュールのオプション                                    | ×     |
|------------------------------------------------|-------|
| オプション文字列:                                      |       |
| "" /wo=0002                                    | 設定    |
| オプション文字列は、オプションの設定をすることにより<br>Bravoが自動的に設定します。 |       |
| ОК                                             | キャンセル |

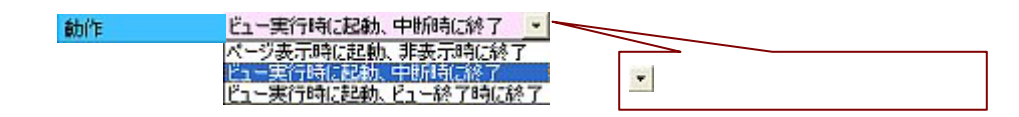

2、トレンドグラフ/3、データシート:

 a. モシュール
 c. 動作
 の設定手順は、"イベントビュー"同様です。
 b. オブジョン
 も、"表示オプション"または、"設定ファイル("demo\_DL"を 読み込みます。)"の設定手順は、イベントビュー"同様ですが、表示オプションは、 タイトルバーのみですので、"設定ファイル"の読み込みは、ここで行います。
 "データロギングビュー"では、"表示ページ"で、トレンドグラフと

データシートのどちらかを選択します。

| オブションの設定 🔀                                                             | ◉をクリックし、選択します。                            |
|------------------------------------------------------------------------|-------------------------------------------|
| 動作モード                                                                  | 設定ファイルに、複数のトレン                            |
| <ul> <li>●標準モード</li> </ul>                                             | ドグラフキたけデータシート                             |
| 設定ファイル名: 参照                                                            | F9992667-992-F                            |
| OVE-FE-K                                                               | が作成されている場合、その中                            |
| 撤防先アドレス:                                                               | のトレンドグラフ, またはデ                            |
| 部定ファイル名に                                                               | タシートの任意の1ページ                              |
| 後代元のホームフィックオーにおいます。<br>ディレクロの地定は不要です。                                  |                                           |
| 更新翻稿: 30 秒 (10~86400)                                                  | ✓ が表示できます。表示させるペ                          |
| 10秒~24時間の範囲で指定します                                                      | ージ番号を入力します。ページ                            |
| 表示ページ                                                                  | 来只は ガニコ またけシー                             |
| 拡張オブジェクトで表示できる画面は1ページに限定されます<br>次に表示させるページを指定してください                    | 留ちは、クラフ, またはシー                            |
| ●トレンドグラフ 表示ページ番号: 1                                                    | ☐ トが作成された順に自動的に                           |
| ○テータシート 表示ページ番号: 1                                                     | 1から割付られています。                              |
| 【※】上記ページ番号(ボデータロガービューデザイナー)で                                           |                                           |
| レクラントやシートを通知作成した財産で、1からの指定になります<br>また。指定したページが存在しない場合自動的に最初のページが表示されます | ここに図を入れます。「ビューの                           |
| 委示                                                                     | ~<br>──────────────────────────────────── |
| 図版イドルの「一枚表示する」                                                         |                                           |
| OK 年ッンセル                                                               | はデータシートにタイトルバーが                           |
|                                                                        | 表示され、「ビューの画面上」でウ                          |
|                                                                        | インドウの移動が出来ます。                             |
|                                                                        |                                           |

2、Webビュー:

a . モジュール b . オブション c . 動作 の設定手順は、 "イベントビュー"同様です。設定ファイルは、「Bravo で作画する バージョン 2 」の 「Webビュー」で作成した、"demo\_Web"を読み込みます。 "demo\_Web"では、#0.b==1(Bravo内部デバイス)が成立時、http://www.g-ita.co.jp/ndの Webページに、移動するように設定されています。(「Webページ」参照) ビューに、「Webページ切替」スイッチを作成し、スイッチ操作によりWebページの切替が 出来るように、スイッチの対象デバイスを、#0.b==1(Bravo内部デバイス)に設定します。

\*スイッチの作成:「Bravo で作画する」:"モニタリング画面を作成する方法1 "を参照してください。

| オブションの設定                                                                       |                  |
|--------------------------------------------------------------------------------|------------------|
| 設定ファイル名:<br>オブション<br>タイトルバーを表示する<br>マンニューを表示する<br>ロッールバーを表示する<br>ロバテークスバーを表示する | \$2              |
|                                                                                | OK         キャンセル |

1 作成した「ビューデザイナー」のデータを保存します。
 \*データの保存:「Bravoで作画する」:"モニタリング画面を作成する方法1"を参照してください。

### 3. 拡張オブジェクトの表示。(ビュー)

ビューを起動し、作成したファイルを開き、"実行"します。 ビュー起動時は、「ページ1」が表示されていますので、"ページ切替"で、 「ページ2」に切替ます。

\*ビューの起動:「Bravoで作画する」:"モニタリング画面を作成する方法2"を参照してください。

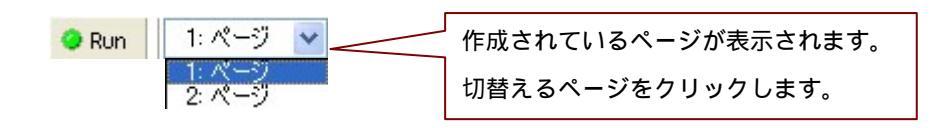

#### 「拡張オブジェクト」画面を表示します。

| 2013 Bravo demo VWD3 - Bravo E1<br>ファ(ル中) ページ(*) 表示(*) へいざ(*)<br> ●R.m.   2 ページ マ |                   |
|-----------------------------------------------------------------------------------|-------------------|
| イベント日時 イベント 状態 発生日時 復帰日期<br>19.812:58 《単行》 《南始》9.812:58                           | 遠隔監視ソリューション       |
| 1. イベントビュー                                                                        | 4. Web ビュー        |
|                                                                                   | Not Prostration.  |
| きましていた。                                                                           |                   |
|                                                                                   | 檀1レベルは 檀2レベル州     |
| <u>∃</u> 60_ <u>∃</u> 60_                                                         | 12:43:20 0 0      |
|                                                                                   | 12:43:25 0 0      |
|                                                                                   | 12:43:30 0 0      |
| -20 ~ 2. FV9F997                                                                  | 12:43:40 3.データシート |
|                                                                                   | 12:43:45 0 0      |
| -60                                                                               | 12:43:50 0 0      |
| -100 -100                                                                         | 12:43:55 0 0      |
| 12:42:05 12:42:55 12:43:45                                                        | 12:44:00 0 0      |
|                                                                                   |                   |
|                                                                                   | Webページ切替          |
| A してき来デオがごため ちゃちがして(たない)                                                          | 4-5 RIM           |

<ページ切替をスイッチ操作でする場合>

「ビューデザイナー」のプロパティ"アクティブなページ切替"で、デバイスまたはタグの指定をします。

| プロパティー       |           |                  |
|--------------|-----------|------------------|
| ACKER A      |           |                  |
| 77イル名        |           |                  |
| ・実行オプション     |           |                  |
| ・ウインドウ       |           |                  |
| キャプション表示     | する        |                  |
| キャプションテキスト指行 | しない       |                  |
| キャプションテキスト   | 2011 W199 |                  |
| ボーダースタイル     | サイズ変更择    |                  |
| ウインドウ移動      | 有効        |                  |
| 最小化带外表示      | する        |                  |
| 最大化素处/表示     | する        |                  |
| システムメニュー     | 有効        |                  |
| 火1-          | 有劾        |                  |
| ツールバー [実行/中間 | 有効        |                  |
| ツールバー [ページ選打 | 有効        |                  |
| ステータスパー      | 有劲        |                  |
| スクロールパー      | 有効        |                  |
| 最前面表示        | 無効        |                  |
| ページサイズ(個)    | 6400      |                  |
| ページサイズ(高さ)   | 6400      |                  |
| ・記動時の状態      |           |                  |
| ウインドウスタイル    | 普通        |                  |
| ウインドウ位置(サイズ  | しない       |                  |
| ウインドウ位置(X)   | 0         |                  |
| ウインドウ位置(V)   | 0         |                  |
| ウインドウ幅       | 400       | デバイフ またけねがの値に とっ |
| ウインドウ高さ      | 300       | テハイス、またはタグの値によう  |
| ・リモート制造      | 1. N. S.  | て ビューを制御します ペーミ  |
| [ウインドウのアクティブ | なし        |                  |
| [ウインドウの最小化]  | なし        |                  |
| [ウインドウの最大化]  | なし        |                  |
| [ウインドウを元に戻す] | なし        | の値を指定します。        |
| (ウインドウの左位置)  | なし        |                  |
| [ウインドウの上位置]  | なし        |                  |
| [ウインドウの悟]    | なし        |                  |
| [ウインドウの主義]   | \$L       |                  |
| [アクティブなページNo | なし        |                  |
| 「家市理論の左回直」   | なし        | -                |
| [表示座標の上位置]   | なし        |                  |
| 【アプリケーションの終了 | なし        |                  |
| ・その他         |           |                  |
| キーによるページ切りを  | なし        |                  |
| 直ちに実行        | しない       |                  |

2. 描画モードで、スイッチを作画します。 \* 「B ravo で作画する」" モニタリング画面の作成 1 " 参照

3. 作画したスイッチのプロパティの設定をします。

「デバイス出力」の設定で、デバイスまたはタグ値を入力しますが、入力する値は、 "アクティブなページ切替"で指定したデバイスまたはタグ値です。 切替先のページ指定は、"ON時の書き込み"に、ページ No.を入力します。 \*「Bravoで作画する」"モニタリング画面の作成1"参照

| 出力デバイスと値の設定                                            |                    |
|--------------------------------------------------------|--------------------|
| デバイス OFF 出力値 ON 出力値                                    |                    |
|                                                        | " アクティブなページ切替 " で指 |
|                                                        | 定したデバイス値を入力します。    |
|                                                        |                    |
|                                                        |                    |
|                                                        |                    |
| デバイス: 作成                                               |                    |
| 出力: □off時の書き込み 変更                                      | 切替先のペーシ No.を入力し    |
| □ CN4年の書き込み                                            | ます。                |
| 接点型のデバイスでは「売」をι、「偽」を0で指定します。<br>出力しない場合はチェックをはずしてください。 |                    |
| OK キャンセル                                               |                    |

#### <ページ切替をキー操作でする場合>

### 1.「ビューデザイナー」のプロパティ"キーによるページ切替"で、

キー操作の選択をします。

| プロパティーーーーー   |                                                                                                    |                             |
|--------------|----------------------------------------------------------------------------------------------------|-----------------------------|
| 生北北          |                                                                                                    |                             |
| 77114名       |                                                                                                    |                             |
| 実行オブション      |                                                                                                    |                             |
| ·ウインドウ       |                                                                                                    |                             |
| キャプション表示     | <b>3</b> 3                                                                                                    |                             |
| キャプションテキスト指行 | Ltati                                                                                                    |                             |
| キャプションテキスト   | Contraction of the second second second second second second second second second second second second second s |                             |
| ボーダースタイル     | サイズ変更择                                                                                                    |                             |
| ウインドウ移動      | 有劲                                                                                                    |                             |
| 最小化ポタン表示     | する                                                                                                    |                             |
| 最大化素处/表示     | ಕನ                                                                                                    |                             |
| 92763"1"     | 有劲                                                                                                    |                             |
| *1-          | 有劲                                                                                                    |                             |
| ツールパー「実行/中期  | 有効                                                                                                    |                             |
| ツールバー (ページ漢打 | 有効                                                                                                    |                             |
| ステータスパー      | 有劲                                                                                                    |                             |
| スクロールパー      | 有劲                                                                                                    |                             |
| 最前面表示        | 無劲                                                                                                    |                             |
| ページサイズ(個)    | 6400                                                                                                    |                             |
| パージサイズ(高さ)   | 6400                                                                                                    |                             |
| ・記動時の状態      |                                                                                                    |                             |
| ウインドウスタイル    | 答词                                                                                                    | キーの押下による表示ページの切り替えを行        |
| ウインドウ位置世イズ   | しない                                                                                                    | ++                          |
| 万不少的地震风      | 0                                                                                                    | <b>よ</b> 9。                 |
| ウインドウ位置(い)   | 0                                                                                                    |                             |
| 白インドウ信       | 400                                                                                                    | なし                          |
| 内不少的意志       | 300                                                                                                    | F+-                         |
| ・リモート制限リ     |                                                                                                    | Ctrl + Fキー                  |
| 「ウインドウのアクティブ | tal.                                                                                                    | Ctrl + 10キー                 |
| 1つインドウの最小化1  | tt                                                                                                    |                             |
| (ウインドウの最大化)  | なし                                                                                                    | の中から選択し、操作するキーを指定します        |
| Pウインドウを元い戻す  | なし                                                                                                    |                             |
| (ウインドウの左位置)  | なし                                                                                                    | F キーの場合は 1~12 ページ、10 キーの場合  |
| 「ウインドウの上位置」  | なし                                                                                                    |                             |
| 「ウインドウの福」    | なし                                                                                                    | 1~10 ページの間で(1=1 ページ 0=10 ペー |
| 「ウインドウの高さ」   | なし                                                                                                    |                             |
| 「アクティブなべージNo | tal                                                                                                    | ページの切り替えが可能です。              |
| (表示座標曲左位置)   | なし                                                                                                    |                             |
| [表示座標の上位署]   | なし                                                                                                    |                             |
| 「アプリケーションの珍っ | なし                                                                                                    |                             |
| - Z Dille    |                                                                                                    |                             |
| キーによるページ切りを  | なし                                                                                                    |                             |
| 道方に実行        | 1.72()                                                                                                    |                             |

### Bravo!Exce|アドイン デバイス/タグ値の取得方法

Bravo! Excel アドイン (CTA\_XLA)は、Bravo が稼動するパソコン上から、 使用されているタグ値の取得を行うための Excel アドインです。

\* タグ設定は、「Bravo で作画する」: "デバイスの設定方法 (タグ設定)"を参照してください。

#### <動作環境>

Windows(Windows98SE 以降、NT SP4 以降、2000、XP) Internet Explorer5.0 以上インストール済み Excel2000+SP3 以降または Excel2002(OfficeXP)

- <インストール / アンインストール> 「インストール」
  - **1**. Excel をインストールし、アドインを組み込める環境(Windows の system32 フォルダの 中に Bravo の各種"DLL(CTA\_DAC.dll · CTA\_DAS.dll · CTA\_DEV.dll · CTA\_DLR.dll)" が存在している事)を整えてください。
  - 2. Excelを起動し、 ツール① の アドインローで「アドイン」ダイアログボックスを表示します。

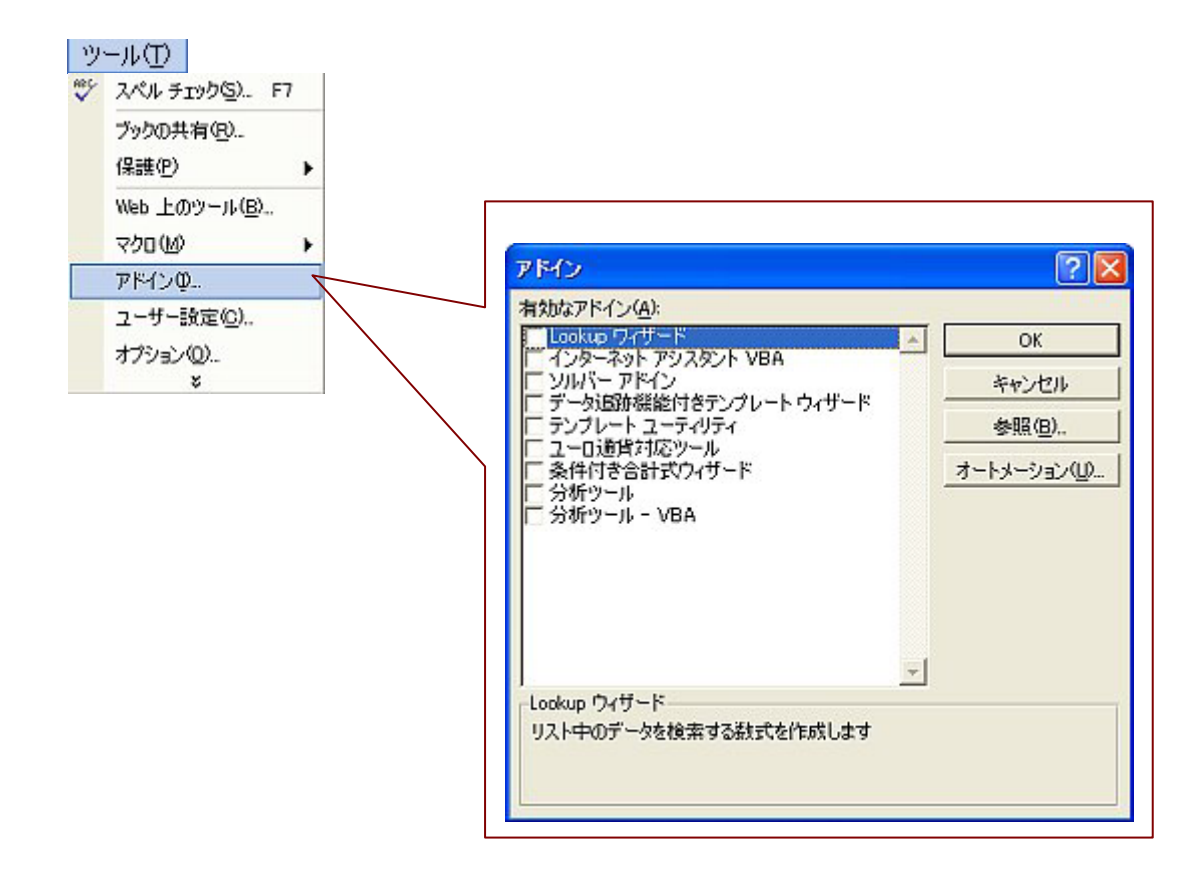

3. <u>参照包.</u> をクリックし、Bravo のインストール先フォルダから、 "CTA\_XLA.xla"ファイルを選択します。

「アドイン」のリストに、"Bravo!Excel アドイン"が追加されます。

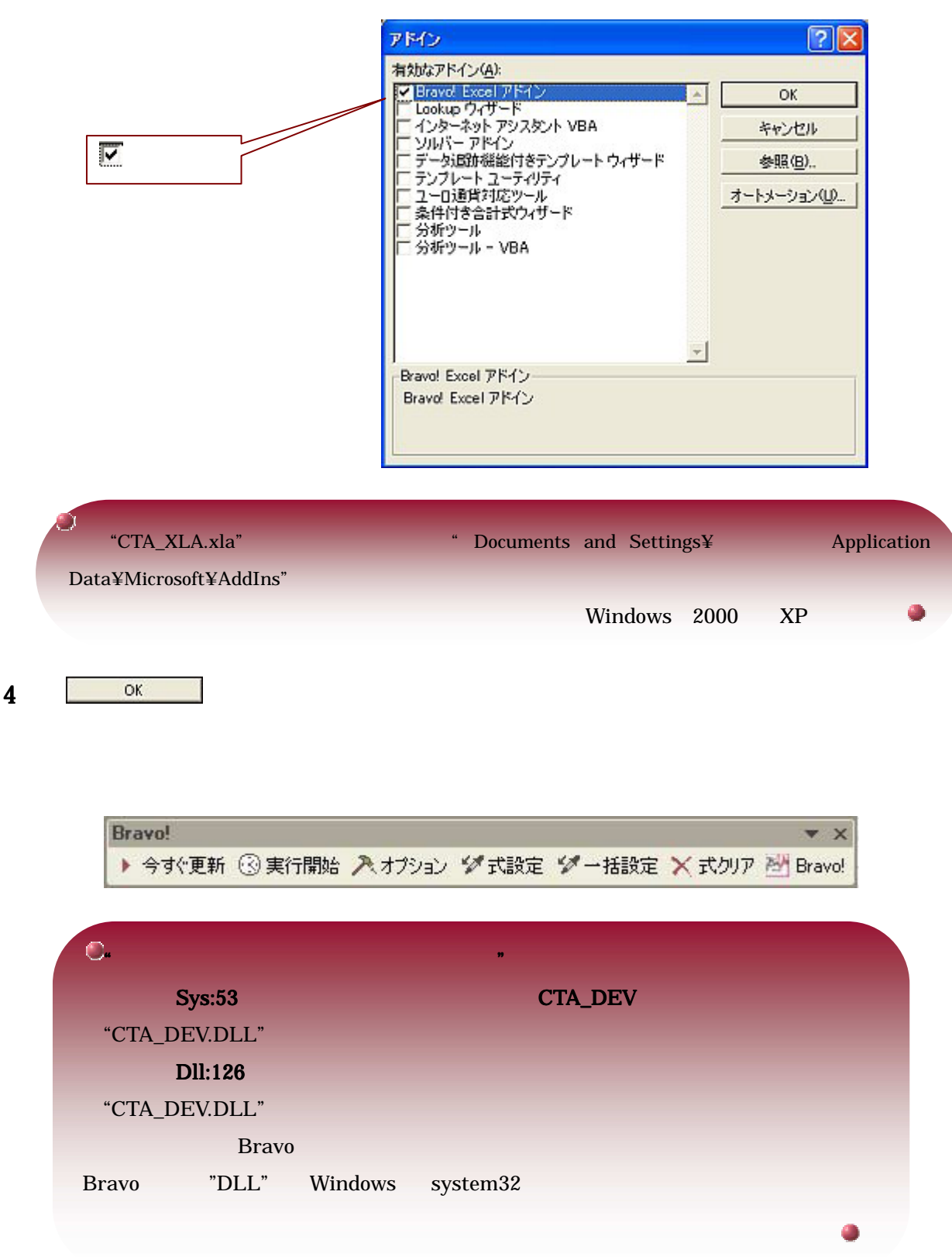

「アンインストール」

1. Excel を起動し、 <sup>ツール①</sup> の <sup>アドインQ</sup> で「アドイン」ダイアログボックスを 表示します。

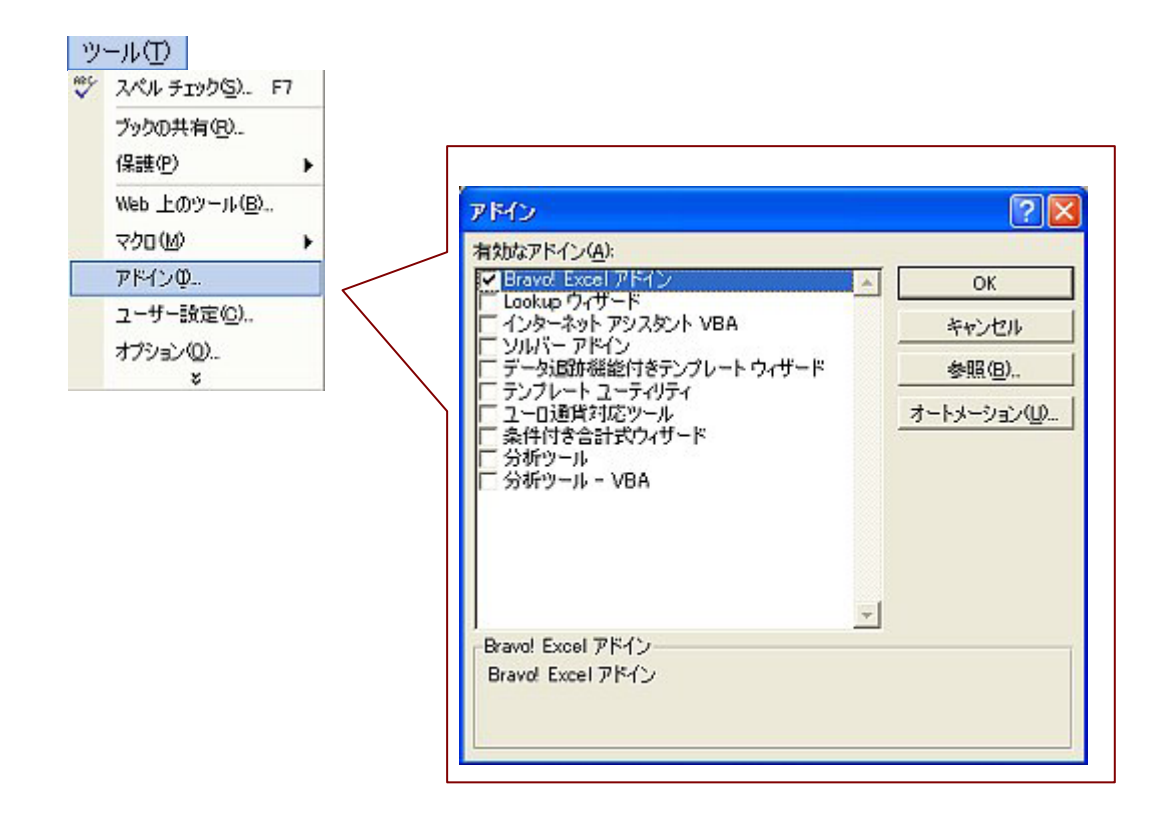

2.「アドイン」リストに表示されている"Bravo!Excel アドイン"の、 ☑をはずしてください。

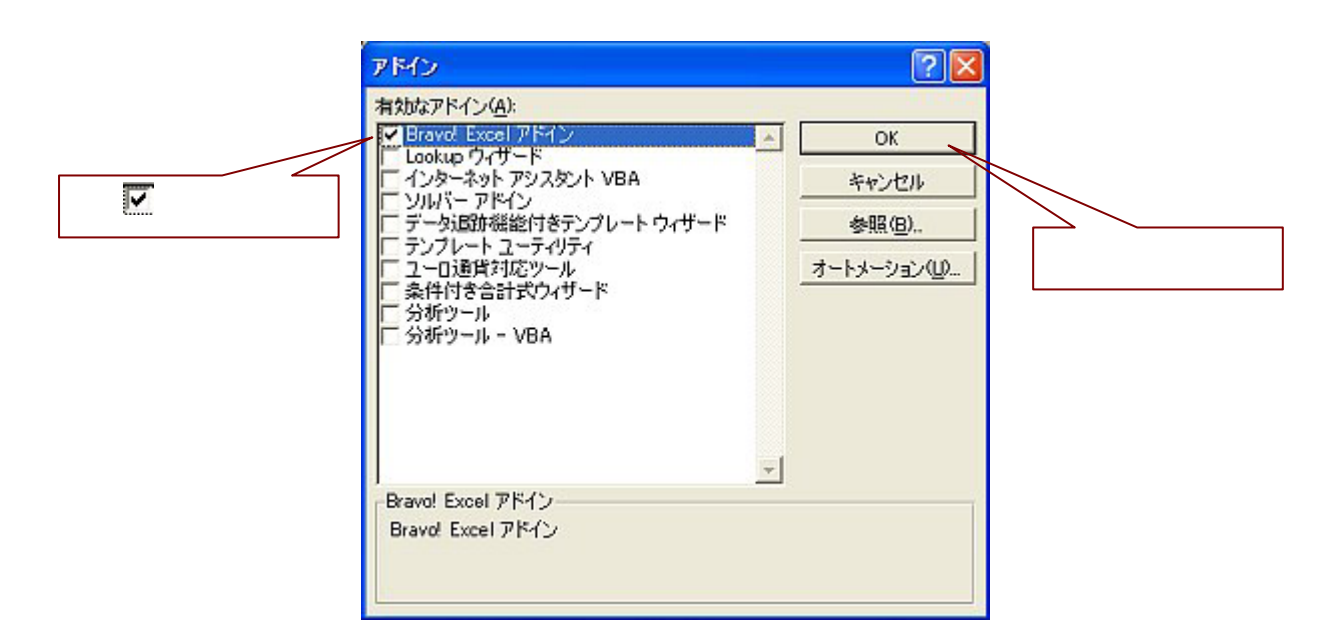

- 3.インストールした"CTA\_XLA.xla"ファイルおよび、"CTA\_XLA.ini"ファイル を削除します。"CTA\_XLA.log"というログファイルが残っている場合は、削除して下さい。
- 4. ツール① の アドインダー で「アドイン」ダイアログボックスを表示します。

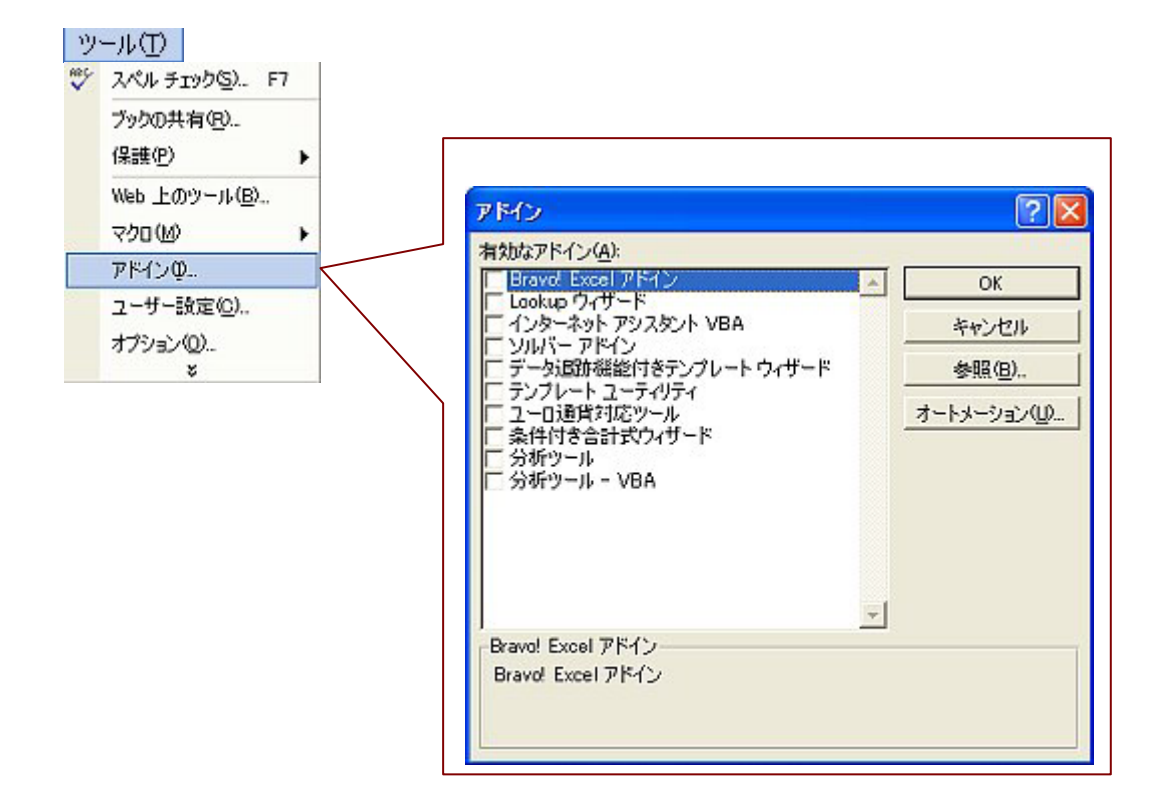

5.「アドイン」リストに表示されている"Bravo!Excel アドイン"の してください。すると、アドインは削除済みなので、「リストから削除して よいか」という旨のメッセージボックスが表示されます。「はい」をクリックし、 Excel のアドイン登録情報から"Bravo!Excel アドイン"を削除します。 アンインストールの完了です。

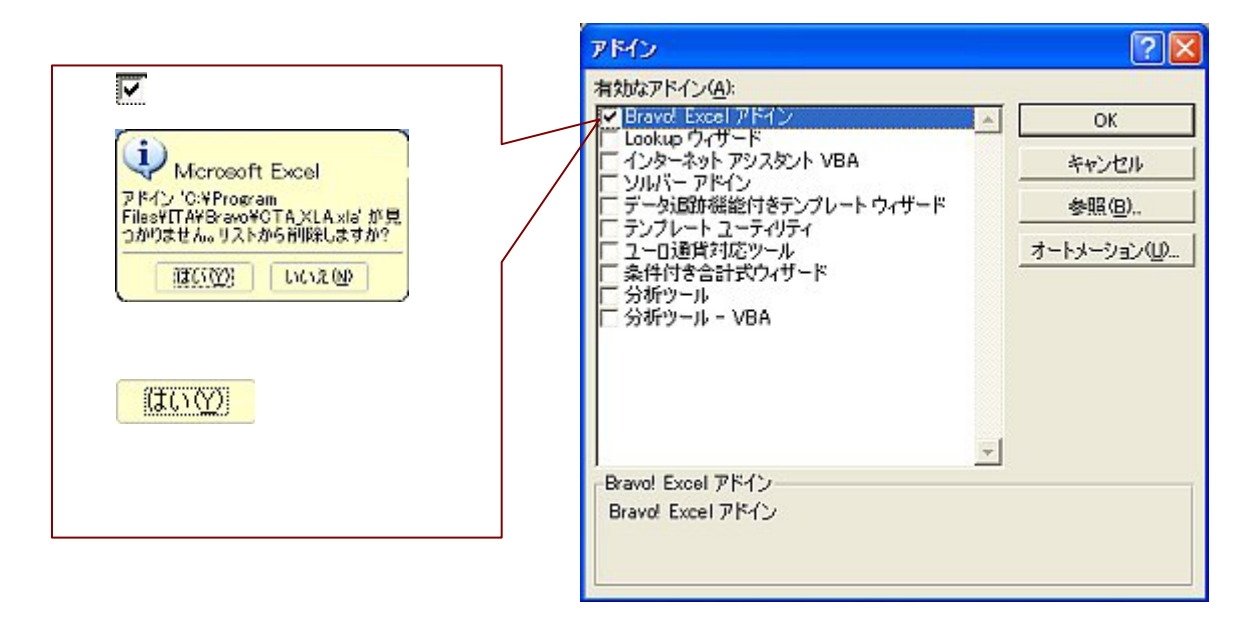

### 「Bravo!Excel アドイン」で、Bravo 内の、次のタグの値を取得する場合。

| (副) ファイル(E) 編集(E) 表示(V) 挿入(P) 書式(Q) ツール(D) データ(D) | ウインドウ(型) ヘルフ                                                                                                   |
|---------------------------------------------------|----------------------------------------------------------------------------------------------------|
| D 🚔 🖬 🗿 🚯 🍯 🐧 🖤 🐇 🖻 🛍 - 🝼 10 - 02 - 🍓 🗴           | : - 21 Z1 🛍 🚯                                                                                                  |
| MS Pゴシック ・11 ・ B / U 三三三国 野 % ,                   | 168 :98 信用 🗐                                                                                                   |
| B1 <b>▼</b> <i>fs</i>                             | and a second second second second second second second second second second second second second second second |
| A B C D E                                         | F G                                                                                                    |
| 1 10                                              |                                                                                                    |
| 2 20                                              |                                                                                                    |
| 3                                                 |                                                                                                    |
| 4                                                 |                                                                                                    |
| 5                                                 | 2                                                                                                    |
| 6                                                 |                                                                                                    |
| 7                                                 |                                                                                                    |
| 8                                                 |                                                                                                    |
| 9                                                 |                                                                                                    |
| 10                                                |                                                                                                    |
| 11                                                |                                                                                                    |
| 12                                                |                                                                                                    |
| 13 Bravo!                                         | ▼ ×                                                                                                    |
| 14 ▶ 今ずで更新 ③ 実行開始 入オプション ダ 式設定 ダー括設定 ×            | 式クリア 音 Bravo!                                                                                                  |

<使用するタグを、下記のように、設定したものとして進めます。>

- ・"A1"セルに、槽1レベル:D100(Bravoが割付けたタグ No.)
- ・"A2"セルに、槽2レベル:D101(Bravoが割付けたタグNo.)
- ・データは、10秒毎に更新します。

# 1.Bravoのデバイスサーバが動作していることを確認します。 動作していない場合は、デバイスサーバを起動し、サービス(実行中) を開始してください。

\* デバイスサーバの起動手順は、「Bravo で作画する」: "PLC との通信方法 (デバイスサーバ)"を 参照してください。

| M Bravo_TEST - Bravo MELSEC-A-C                                                                                 |                   |
|----------------------------------------------------------------------------------------------------|-------------------|
| ファイル(E) 通信(P) 設定(E) 表示(V) ヘルプ(H)                                                                                |                   |
|                                                                                                    | 実行中               |
| 通信機器:<br>MELSEO-A-C、シリアル通信(伝送制御手順:形式4)<br>デバイス仕損はメニュー(設定)通信機器の違訳)でMELSEO-A-C の議員<br>ロマンド説明が和してください<br>通信デバイス一覧: | ミダイヤログを表示させて「デバイス |
| 現在の状態<br>実行中<br>最後に発生したエラー内容<br>なし                                                                              |                   |
| <                                                                                                    |                   |
| ヘルブを表示するには F1 キーを押してください。                                                                                       | CAP NUM           |

### 2. Excelを起動し、指定セルに、関数とタグ名を入力します。

| D I                             | <b>ぶ 日</b> 品 『 | 8 8 8.<br>• 11 • | ∜ % B≥  <br>B / U | 8-≪ ∽<br>≡≡≡ | · a · ( | 🛃 Σ - 24<br>; | 科 🛍 🐱     |    |
|---------------------------------|----------------|------------------|-------------------|--------------|---------|---------------|-----------|----|
|                                 | A1             | -                | ßr                |              |         |               |           |    |
|                                 | A              | В                | C                 | D            | E       | F             | G         |    |
| 1                               |                |                  |                   |              |         |               |           |    |
| 2                               |                |                  |                   |              |         |               |           |    |
| 3                               |                |                  |                   |              |         | -             |           |    |
| 4                               |                | 2                |                   | -            |         |               |           |    |
| 6                               |                |                  |                   |              |         | _             |           |    |
| 7                               |                | 5                |                   |              |         | ' Brav        | ゚゚ヮ」ツールノ  | (° |
| 8                               |                |                  |                   |              |         |               |           |    |
| 9                               |                |                  |                   |              |         |               |           |    |
| 10                              | -              |                  |                   |              |         |               |           |    |
| 11                              |                | -                |                   | _            |         |               |           |    |
| 12                              | -              |                  |                   |              |         | V             |           |    |
| 13                              | Bravo!         | . O me           |                   | dat an anno  |         |               | ¥ X       |    |
| 15                              | • 999 P.#      | 1 ③ 実行開          | 1988 /ペオブション      | ア大統定         | 》一 法就定  | X ROUP !      | D' Bravol |    |
| 16                              |                |                  |                   |              |         |               |           |    |
|                                 |                |                  |                   |              |         |               |           |    |
|                                 |                |                  |                   |              |         |               |           |    |
| このとき、「Bravo」のツールバーが表示されていない場合は、 |                |                  |                   |              |         |               |           |    |
|                                 |                |                  |                   |              |         |               |           |    |

a. セルに、直接入力する場合。

"A1"セルをダブルクリックし(セル入力状態)次のように入力します。
 =DevCalc("<u>D100</u>") "A2"セルも、同様でタグ名を"D101"にします。
 関数 デバイス(タグ名)

入力が出来たら、リターンキーを押し、入力内容を確定します。

# b. セルに、 ジェ を使って入力する場合。

"A1"セルを選択し、 ジェ設定 をクリックします。タグ名を入力します。

| Bravo! Excelアドイン - 式読定 | ここに、タグ名を入力します。            |
|------------------------|---------------------------|
| D100                   | ox をクリックすると、              |
| 「コメントを設定する             | "A1"セルに「=DevCalc("D100")」 |
| OK キャンセル               | と入力されます。                  |

\* 他に、指定された式を元に、複数のセルヘー括設定することもできます。
 例えば下図のように "B1~B8"セルに、一括設定を設定する場合。
 仮に、取得するタグ名を、B1:D110~B8:D118とします。

| 🛛 м | icrosoft Exc                            | el - Booki |             |         |            |                        |                                                                                                    |
|-----|-----------------------------------------|------------|-------------|---------|------------|------------------------|----------------------------------------------------------------------------------------------------|
| 9   | ファイルモ 編                                 | 集(E) 表示    | 11 11 11 11 | 書式(2) ウ | ノールの デー    | タロシ ウインド               | DOW AND                                                                                                    |
| 0   | 🖉 🖬 🔒 🕏                                 | AGA        | 🌮 🐰 🖻       | B - 1 - | 5 + CH + 🛛 | δ E - 24               | XI 🛍 🚯                                                                                                    |
| MS  | Pゴシック                                   | - 11 -     | в / Ц       | ===     | 图 9 %      | , *.0 .00<br>0.4 00. e | 佳佳                                                                                                    |
|     | A4                                      | -          | fix         |         |            |                        |                                                                                                    |
| 1   | A                                       | В          | С           | D       | E          | F                      | G                                                                                                    |
| 1   | 10                                      | 30         |             |         |            |                        |                                                                                                    |
| 2   | 20                                      | 40         |             |         |            |                        |                                                                                                    |
| 3   | 1. A 1. A 1. A 1. A 1. A 1. A 1. A 1. A | 50         |             |         |            |                        |                                                                                                    |
| 4   |                                         | 60         |             |         |            |                        |                                                                                                    |
| 5   |                                         | 70         | -           |         |            |                        |                                                                                                    |
| 6   |                                         | 80         |             |         |            |                        |                                                                                                    |
| 7   |                                         | 90         |             |         |            |                        |                                                                                                    |
| 8   |                                         | 100        |             |         |            |                        |                                                                                                    |
| 9   |                                         |            |             |         |            |                        |                                                                                                    |
| 10  |                                         |            |             | 1       |            |                        |                                                                                                    |
| 11  |                                         |            |             | L       |            |                        |                                                                                                    |
| 12  |                                         |            |             |         |            |                        |                                                                                                    |
| 13  | (manual states)                         |            |             | 1       | -          |                        | and the second second se |
| 14  | Bravo!                                  | -          |             |         |            |                        | ▼ ×                                                                                                    |
| 15  | ▶ 今ず、更親                                 | 所 ③ 実行開    | 胎入オプショ      | シジ式設定   | ジー括款定      | ★ 式勿ア ≧                | Bravo!                                                                                                    |
| 16  |                                         |            |             | 1       |            |                        |                                                                                                    |

"B1"セルを選択します。

ジー括設定 をクリックし、「一括設定」のダイアログボックスの、

"選択したセルから順に反映"、で設定します。

|                                                                                                    | 1." 式 "に B1 のタグ" D110 "を入力 |
|----------------------------------------------------------------------------------------------------|----------------------------|
| Bravo! Excelアドイン - 一括読定                                                                                                    | します。                       |
| 説明:設定された式を元に一括設定をします。右端の数字部分が<br>ステップリマロ増えます                                                                                                    |                            |
| B違沢した範囲に自動反映は違抗された範囲に一括設定します。<br>「読書きを選ぶと、まず列方向に反映された後、次行に移動します。<br>「読書きを選ぶと、まず行方向に反映された後、次列に移動します。<br>「違択したセルから順に反映]は違択したセルから指定方向に超数1分、<br>一括設定します。ただし、EXOELの最終行または、最終列に通した時点<br>で、反映処理は、終了します | 2 ." ステップ "に" 1 "を入力します。   |
| र:         D110           २.7.9.7:         1                                                                                                    | 3. ダ をクリックします。             |
| 「コシントを設定する」                                                                                                    | B1 セルから B8 セルまで設定する        |
| <ul> <li>C 選択した範囲に自動反映</li> <li>方向: 6 積害さ</li> <li>C 縦害さ</li> </ul>                                                                                                    | ので、"方向"は、"行方向"の            |
| ◎ 選択したセルから順に反映                                                                                                    | を入力します。                    |
| 方向: @ 行方向 C 列方向<br>個数: 8                                                                                                    | 4 最後に OK をクリック             |
| OK TEL                                                                                                    | すると、"B1"セルから"B8"セ          |
|                                                                                                    | ルまで、「=DevCalc("D110")」~    |
|                                                                                                    | 「=DevCalc("D118")」が設定され    |
|                                                                                                    | ます。                        |

| M N | icrosoft Exc | el - DEMO        |             |            |                                       |          |                        |                          |
|-----|--------------|------------------|-------------|------------|---------------------------------------|----------|------------------------|--------------------------|
| 9   | ファイル(日) 編約   | 果(E) 表示(         | 1月11日 1月11日 | 書式(0)      | ソールの デー                               | -タロシ ウイン | 1000 1117              |                          |
|     | iii 🖬 🔒 🕏    | a sa:            | 7 X B       | 🛍 • 🛷 🔹    | 0 + Ci +                              | 🍓 E - 💱  | 74 🛍 🚯                 |                          |
| MS  | Pゴシック        | - 11 -           | в / Ц       |            | 图 19 %                                | 6 , 16 . | 8 律律 8                 |                          |
|     | B4           | -                | /w =Dev0    | alc("D113" | )                                     |          | and intermination that |                          |
| 1   | A            | В                | С           | D          | E                                     | E        | G                      |                          |
| 1   | 10           | 30               |             |            | -                                     |          |                        |                          |
| 2   | 20           | 40               |             |            |                                       |          |                        | ✓ "B4"セルの式は、             |
| 3   |              | 50               |             |            |                                       |          |                        |                          |
| 4   |              |                  |             |            |                                       |          |                        | 「=DevCalc("D113")」と設定されて |
| 5   |              | 70               |             |            |                                       |          |                        |                          |
| 6   |              | 80               |             |            | -                                     |          |                        | います。                     |
| 7   |              | 90               |             |            |                                       |          |                        |                          |
| 8   |              | 100              |             |            |                                       |          |                        |                          |
| 9   |              |                  |             |            | -                                     |          |                        |                          |
| 10  |              |                  |             | 1          |                                       |          |                        |                          |
| 11  |              |                  |             |            |                                       |          |                        |                          |
| 12  | Bravo!       |                  |             |            |                                       |          | - ×                    |                          |
| 13  | > 会讨心证明      | (3) ±1588        | 6 みオデル      | いがず記載      | 《二任论法                                 | × :0407  | No Braud               |                          |
| 14  | 191904       | Con see allowing | a / 00//2   | - FIGNE    | * 10400                               |          | anaver                 |                          |
| 15  |              |                  |             |            | · · · · · · · · · · · · · · · · · · · |          |                        |                          |

# 3.Bravoと通信を行い、現在のデータをセルに表示します。

| 📧 M | icrosoft Exc              | el – Book | 1     |         |            |                         |                             |
|-----|---------------------------|-----------|-------|---------|------------|-------------------------|-----------------------------|
| 8   | ファイル(E) 編                 | 集(E) 表示   | ₩ 挿入Φ | 書式(0) ご | ッール(T) デー  | タ(回) ウインド               | らし へん                       |
|     | iiii 🖬 📾 🐔                | a sa      | 🌱 🔏 🖻 | B- 🗸 🔹  | n - 01 - 1 | <b>δ</b> Σ - <b>δ</b> ↓ | 24 🛍 🎝                      |
| MS  | Pゴシック                     | - 11 -    | BIU   |         | · · · · ·  | , 1.8 :38               | 傳傳目                         |
|     | B1                        | -         | f.    |         |            |                         | of the second second second |
|     | A                         | в         | С     | D       | E          | F                       | G                           |
| 1   | 10                        |           |       |         |            |                         |                             |
| 2   | 20                        |           | [     |         |            |                         |                             |
| 3   |                           |           |       | 1       |            |                         |                             |
| 4   |                           |           |       |         |            |                         |                             |
| 5   |                           |           |       |         |            |                         |                             |
| 6   |                           |           |       | -       |            |                         |                             |
| 7   |                           |           |       |         |            |                         |                             |
| 8   |                           |           |       |         |            |                         |                             |
| 9   |                           |           |       |         |            |                         |                             |
| 10  |                           |           |       |         |            | -                       |                             |
| 11  |                           |           |       |         | -          |                         |                             |
| 12  | 1                         |           |       |         |            | -                       |                             |
| 13  | Bravo!                    |           |       |         |            |                         | ▼ ×                         |
| 14  | <ul> <li>今ずぐ更新</li> </ul> | ③ 実行開     | 始入ガショ | シジ式設定   | ジー括設定      | × 式クリア ?                | Bravo!                      |
| 15  |                           |           |       |         |            |                         |                             |

#### データの更新方法

1. 定期(自動)更新処理をする場合。ここでは、10秒毎に更新します。

スオブション をクリックし、「オプション」ダイアログボックスで更新間隔(秒単位)の設定をします。

| Bravo! Excelアドイ | ンのオプション |       | - 五が印度ナ - 小光位マンカリ                                                                                                    |
|-----------------|---------|-------|----------------------------------------------------------------------------------------------------|
| 自動更新の間隔:        | 10      | *     | 更新間隔を、秒単位で入力し、   OK   6   6   6   6   7   7   7   7   7   7   7   7   7   7   7   7   7   7   7   7   7   7   7   7   7   7   7   7   7   7   7   7   7   7   7   7   7   7   7   7   7   7   7   7   7   7   7   7   7   7   7   7   7   7   7   7   7   7   7   7   7   7   7   7   7   7   7   7   7   7   7   7   7   7   7   7   7   7   7   7   7   7   7   7   7   7   7   7   7   7   7   7   7   7   7   7   7   7   7   7   7   7   7   7   7   7   7   7   7   7   7   7   7   7   7   7   7   7   7   7   7   7   7   7   7   7   7   7   7   7   7   7   7   7   7   7   7   7   7   7   7   7   7   7   7   7   7   7   7   7   7   7   7   7   7   7   7   7   7   7   7   7   7   7   7   7   7   7   7   7   7   7   7   7   7   7   7   7   7   7   7   7   7 |
| <u>_</u>        | ОК      | キャンセル |                                                                                                    |

③ 実行開始 をクリックすると、10 秒毎にデータが更新されます。

\*更新間隔を小さく設定すると、更新回数が多くなる為、応答が悪くなる可能性があるので、 注意してください。推奨間隔は、10秒です

| Bravo! Excelアドイン |                                                                           |  |  |  |
|------------------|---------------------------------------------------------------------------|--|--|--|
| 2                | [自動更新の間隔]に非常に小さな値が指定されています。<br>更新回数が多くなる為、応答が悪くなる可能性があります。<br>本当によろしいですか? |  |  |  |
|                  | (X)200                                                                    |  |  |  |

2.今すぐ更新する場合。

▶ 今<sup>すぐ更新</sup>をクリックすると、現在、開いているブック中で、

"=DevCalc"関数により、デバイス値の取得を行っているセルを検索し、 直ちに更新します。